## Artist Information Songblitzstore/Praisehimmusic How Do I Add My Products?

- 1. Once you log into your account from your dashboard choose 'Create a New Product'
- 2. Complete the form in all respects where there is a red \* displayed
- 3. The Price:- If you are selling a single please insert 0.50 if its an Album please insert £3.99 you will still recieve the same Royalty amount whatever the price.
- 4. Select Image From your computer select a picture for the cover of the product
- 5. Select the mp3 you wish to upload if its a single track or a zip file if its an album
- 6. Important DO NOT SUBMIT YET, Instead go up to FILES> Add Files> This is where you add your shortend version MP3 of your product. Browse your computer for the 'demo' A sreen will appear that has a side menu , image click the plus + at the side of image and it will drop down select mp3samples, this is where you upload the demo. A screen will appear once it's uploaded, click the one you want twice and it will be entered into your product page, Name the product and add the arist name under Author. In sort order put 1. NOW SUBMIT

Unique solution ID: #1002 Author: Administrator Last update: 2020-12-17 11:52